## **Cistera2.0 Quick Record User Instructions**

## To record a call:

- 1) Place or answer a call on the phone that is configured with the Quick Record feature.
- 2) Anytime during the call press the Record button, or the service button and select Record.
- 3) This will save the recording for the whole call.

Please note the system will only retain a call recording for 60 days. If you need to keep the recording longer than 60 days, you must download a copy to a local or shared drive.

## To play back a recorded call:

- 1) Using Firefox, Chrome, or Microsoft Edge browse to the following link. (note IE is not supported) https://ent-cistera1-p.travis.local/
- 2) Login using you network login.

| +00                  | 0.6 Intra liter orders to transient       |                                                                                                    |                    | - 20       |
|----------------------|-------------------------------------------|----------------------------------------------------------------------------------------------------|--------------------|------------|
| Mod Vieted 😫 Getting | Barber O Chargeland Strapes, Blace G Stre | gie 🖬 (20020) - Sensory 🔘 (2000) - Segle Syn 🚬 🔘 (2002) - Conference g                                                                | - national Marriet | H Manufall |
| Second Contraction   |                                           |                                                                                                    |                    |            |
|                      |                                           |                                                                                                    |                    |            |
|                      |                                           |                                                                                                    |                    |            |
|                      |                                           |                                                                                                    |                    |            |
|                      |                                           |                                                                                                    |                    |            |
|                      | cistera                                   | If you have been massed a according and passivers, key there in tree -<br>need that are core Context, phone trans over that there are |                    |            |
|                      |                                           |                                                                                                    |                    |            |
|                      |                                           | Login Manager                                                                                                    |                    |            |
|                      |                                           |                                                                                                    |                    |            |
|                      |                                           |                                                                                                    |                    |            |
|                      |                                           |                                                                                                    |                    |            |
|                      |                                           | Com I                                                                                                    |                    |            |
|                      |                                           |                                                                                                    |                    |            |
|                      |                                           |                                                                                                    |                    |            |
|                      |                                           |                                                                                                    |                    |            |
|                      |                                           |                                                                                                    |                    |            |
|                      |                                           |                                                                                                    |                    |            |
|                      |                                           |                                                                                                    |                    |            |
|                      |                                           |                                                                                                    |                    |            |
|                      |                                           |                                                                                                    |                    |            |

- 3) Navigate to Installed Components -> Quick Record -> Reports and click on
  - a. Recorder Reports for recording made within the last 7 day.
  - b. Archived Record Reports for recording older than 7 days.

| L Rouged + Language + Ste |
|---------------------------|
|                           |
| My Applications           |
|                           |
|                           |

4) You can narrow the search by enter a Start Date and Time and/or End Date and Time then click on Search.

| Query Parameter Se                                                                                                    | ection                                                                                       |                                 |                                   |                                                                                     |                                        |                                        |                             |                                                                                     |                                         |                                            |                                  |                 |                                  |
|----------------------------------------------------------------------------------------------------|----------------------------------------------------------------------------------------------|---------------------------------|-----------------------------------|-------------------------------------------------------------------------------------|----------------------------------------|----------------------------------------|-----------------------------|-------------------------------------------------------------------------------------|-----------------------------------------|--------------------------------------------|----------------------------------|-----------------|----------------------------------|
| Date Type Start                                                                                                    |                                                                                              | ime                             |                                   | Sort By                                                                             |                                        |                                        | Sort Order                  |                                                                                     | Profile in Use                          |                                            |                                  |                 |                                  |
| Recording Start Time                                                                                                    |                                                                                              | 2019                            | 00 .                              | 00 4                                                                                | - Pk                                   | ase Select -                           |                             | ~                                                                                   | Ascending                               |                                            | Defau                            | a.              |                                  |
| O Recording End Time                                                                                                    |                                                                                              | 14                              |                                   |                                                                                     |                                        |                                        |                             |                                                                                     | ODescendin                              | 9                                          |                                  |                 |                                  |
|                                                                                                    | 05/19                                                                                        | /2019                           | 00 🗸 :                            | 00 -                                                                                |                                        |                                        |                             |                                                                                     |                                         |                                            |                                  |                 |                                  |
| Call Information                                                                                                    |                                                                                              |                                 |                                   |                                                                                     |                                        |                                        |                             |                                                                                     |                                         |                                            |                                  |                 |                                  |
| Call Information     Call Tagging     Q. Search     C                                                                                        | Clear                                                                                        |                                 |                                   |                                                                                     |                                        |                                        |                             |                                                                                     |                                         |                                            |                                  |                 |                                  |
| Call Information     Call Tagging     Q. Search     Start Time                                                                               | Clear                                                                                        | Call Duration                   | Recording Durat                   | oe Device                                                                           | Recorded By                            | Dialed From                            | Dialed To                   | Description                                                                         | Call Parties                            | Call ID                                    | Call Tag                         | Media           | File Ty                          |
| Call Information     Call Tagging     Gal Search     Start Time 2019-06-18 13 12:35                                                          | Clear<br>End Time<br>2019-06-10 13 13.01                                                     | Call Duration<br>25             | Recording Durat                   | se Device<br>SEP001070613805                                                        | Recorded By<br>41155                   | Dialed From<br>41155                   | Dialed To<br>40504          | Description<br>Jonathan Knueger-ITS                                                 | Call Parties<br>40004                   | Call ID<br>16312773                        | Call Tag<br>NONE                 | Media<br>G      | File Tyr<br>g711                 |
| Call Information     Call Tagging     Call Tagging     Q. Search     C     Start Time     2019-06-18 13 12 35     2019-06-18 13 11 58        | Clear<br>End Time<br>2019-06-10 13 13 01<br>2019-06-10 13 12 21                              | Call Duration<br>25<br>23       | Recording Durat<br>23<br>21       | Device           SEPoint/70913805           SEPoint/70913805                        | Recorded By<br>41155<br>41155          | Dialed From<br>41155<br>41155          | Dialed To<br>40504<br>43199 | Description<br>Jonathan Knueger - ITS<br>Jonathan Knueger - ITS                     | Call Parties<br>40504<br>43199          | Call ID<br>16312773<br>16312731            | Call Tag<br>NONE<br>NONE         | Media<br>G      | File Tyr<br>9711<br>9711         |
| Call Information     Call Tagging     Q. Search     C     Start Time     2019-06-18 13,12,35     2019-06-18 13,11,58     2019-06-18 13,10,42 | Clear<br>End Time<br>2019-06-10 13, 13, 01<br>2019-06-10 13, 12, 21<br>2019-06-10 13, 11, 27 | Call Duration<br>25<br>23<br>44 | Recording Durat<br>23<br>21<br>44 | Device           SEP001D709138D5           SEP001D709138D5           SEP4054FDA0890 | Recorded By<br>41155<br>41155<br>48684 | Dialed From<br>41155<br>41155<br>48584 | Dialed To<br>40584<br>43199 | Description<br>Jonathan Knueger - ITS<br>Jonathan Knueger - ITS<br>Jonathan Knueger | Call Parties<br>40504<br>43199<br>43199 | Call ID<br>16312773<br>16312731<br>2279310 | Call Tag<br>NONE<br>NONE<br>NONE | Media<br>G<br>G | File Tyr<br>9711<br>9711<br>9711 |

- 5. Listen or download a recording:
  - 5.1. To listen to a recording

5.1.1. Click on the Start time of the Recording you wish to listen to.

- 5.2. To download a recording
  - 5.2.1. Check the box next to the recording and select download.

| cistera                                                                                                    |                                                                                         |                                 |                                      |                                                                                |                                        |                               |                                     | Kruegel + Language                                                                    | System Ad                               | umilitiation                               |                                  |                     | ~ G5                              |
|----------------------------------------------------------------------------------------------------|-----------------------------------------------------------------------------------------|---------------------------------|--------------------------------------|--------------------------------------------------------------------------------|----------------------------------------|-------------------------------|-------------------------------------|---------------------------------------------------------------------------------------|-----------------------------------------|--------------------------------------------|----------------------------------|---------------------|-----------------------------------|
| · Administration - S                                                                                                    | Stated Corgonests -                                                                     |                                 |                                      |                                                                                |                                        |                               |                                     |                                                                                       |                                         |                                            |                                  |                     |                                   |
| Recorder Reports<br>Installed Components Quick                                                                                          | lacard / Reports / Passe                                                                | der Reports                     |                                      |                                                                                |                                        |                               |                                     |                                                                                       |                                         |                                            |                                  |                     |                                   |
| Query Parameter Se                                                                                                    | lection                                                                                 |                                 |                                      |                                                                                |                                        |                               |                                     |                                                                                       |                                         |                                            |                                  |                     |                                   |
| Date Type                                                                                                    | Start T                                                                                 | me                              |                                      |                                                                                | Sort By                                | 2                             |                                     |                                                                                       | Sort Order                              |                                            | A Prof                           | le in Use           | 1                                 |
| Recording Start Time                                                                                                    |                                                                                         | 2019                            | 00 - : 00                            | ~                                                                              | -Pie                                   | ase Select -                  |                                     | *                                                                                     | Ascending                               |                                            | Defau                            |                     | ~                                 |
| O Recording End Time                                                                                                    |                                                                                         | He I                            |                                      |                                                                                |                                        |                               |                                     |                                                                                       | ODescendin                              | g                                          |                                  |                     |                                   |
|                                                                                                    | 06/19                                                                                   | 2019                            | 00 - : 00                            | ~                                                                              |                                        |                               |                                     |                                                                                       |                                         |                                            |                                  |                     |                                   |
|                                                                                                    |                                                                                         |                                 |                                      |                                                                                |                                        |                               |                                     |                                                                                       |                                         |                                            |                                  |                     |                                   |
|                                                                                                    |                                                                                         |                                 |                                      |                                                                                |                                        |                               |                                     |                                                                                       |                                         |                                            |                                  |                     |                                   |
| > Call Information                                                                                                    | 1                                                                                       |                                 |                                      |                                                                                |                                        |                               |                                     |                                                                                       |                                         |                                            |                                  |                     |                                   |
| <ul> <li>Call Information</li> <li>Call Tagging</li> </ul>                                                                              | 1                                                                                       |                                 |                                      |                                                                                |                                        |                               |                                     |                                                                                       |                                         |                                            |                                  |                     |                                   |
| <ul> <li>Call Information</li> <li>Call Tagging</li> </ul>                                                                              | 1                                                                                       |                                 |                                      |                                                                                |                                        |                               |                                     |                                                                                       |                                         |                                            |                                  |                     |                                   |
| Call Information     Call Tagging     Q Search                                                                                          | Clear                                                                                   |                                 |                                      |                                                                                |                                        |                               |                                     |                                                                                       |                                         |                                            |                                  |                     |                                   |
| Call Information     Call Tagging     Q. Search                                                                                         | Clear                                                                                   |                                 |                                      |                                                                                |                                        |                               |                                     |                                                                                       |                                         |                                            |                                  |                     |                                   |
| Call Information     Call Tagging     Q. Search     Sart Time                                                                           | Clear<br>Fad Time                                                                       | Call Duration                   | Recording Duration                   | Desice                                                                         | Recorded By                            | Dualed From                   | Dualed To                           | Description                                                                           | Call Parties                            | CHIE                                       | Call Tag                         | lieda               | File Type                         |
| Call Information     Call Tagging     Q. Search     Start Time     Start Time     Start Time                                            | Cear<br>Fad Tene<br>2016-06-18 13:13:61                                                 | Call Duration<br>25             | Recording Duration<br>23             | Device<br>SII Pool 10 706 138056                                               | Recorded By 41155                      | Dualed From<br>41155          | Dualed To<br>435314                 | Description<br>Jonathan Knueger - 1715                                                | Call Parties<br>20104                   | Call ID<br>18312773                        | Call Tag<br>NOTAL                | Heda                | File Type<br>g711                 |
| Call Information     Call Tagging     Q. Search     Sant Time     2015-06-18 13 11 23 55     2015-06-18 13 11 58                        | Clear<br>End Time<br>2015-06-18 13 13:61<br>2015-06-18 13 12:21                         | Call Duration<br>26<br>23       | Recording Duration<br>23<br>21       | Device<br>SEPRO1D706138D8<br>SEPR01D706138D8                                   | Recorded By<br>41155<br>41155          | Dialed From<br>41155          | Dailed To<br>43634<br>43199         | Description<br>Jonathan Kousper - (113<br>Jonathan Kousper - (113                     | Call Parties<br>40584<br>43199          | Call ID<br>16312773<br>16312731            | Call Tag<br>NONE<br>NONE         | Heda<br>G           | File Type<br>g111<br>g111         |
| Call Information     Call Tagging     Q. Search     Sant Time     Sont Adv. 18 13 12 35     2019-06-18 13 11-04     2019-06-18 13 11-04 | Clear<br>Fod Time<br>2016-06-18 13:13:61<br>2019-06-18 13:13:221<br>2019-06-18 13:11:27 | Call Duration<br>25<br>23<br>44 | Recording Duration<br>23<br>21<br>44 | Device<br>SII Pool 10706 1380/5<br>SII Pool 10706 1380/6<br>SII PA0554F DA0890 | Recorded Ry<br>41155<br>41155<br>43504 | Dialed From<br>41155<br>40504 | Daled To<br>48634<br>43199<br>43199 | Description<br>Jonathan Krusger - (175<br>Jonathan Krusger - (173<br>Jonathan Krusger | Call Parties<br>48684<br>43199<br>43199 | Call ID<br>15312773<br>15312731<br>2279310 | Call Tag<br>NCNE<br>NONE<br>NONE | Heda<br>G<br>G<br>G | File Type<br>0711<br>0711<br>0711 |

5.2.2. On the Dialog box that open check save file and chick OK.

| - 10   | - 0 0                                                                                                    |                                                                               | 10 251 249 180                  | 8195/Tister/DRAsh                    | mont/month                                                      |                                        |                                           |                                                                                                    | 回 … 回 ☆                             |                             | 4 m                   |                                  |
|--------|----------------------------------------------------------------------------------------------------|-------------------------------------------------------------------------------|---------------------------------|--------------------------------------|-----------------------------------------------------------------|----------------------------------------|-------------------------------------------|----------------------------------------------------------------------------------------------------|-------------------------------------|-----------------------------|-----------------------|----------------------------------|
| -      | ast Visited 📕 Getting S                                                                                                    | tarted O ChargeGear                                                           | Enterpris E                     | Cisco G Gocole 😡                     | LANWAN - Summary                                                | Level(3) - Sing                        | le Sion O L                               | evel3 - Conferencing 📑 r                                                                                          | nalboxes - Microsoft 🛅 Microso      | euc En                      | Nonel PB              | x                                |
| 1      | stera                                                                                                    |                                                                               |                                 |                                      |                                                                 | 9 - 111 - 94<br>1                      |                                           | t Kriegel + La                                                                                                    | System Administration               | )                           |                       | Y G                              |
| •<br>• | Administration • &<br>corder Reports<br>led Components Durck P                                                                            | installed Components +                                                        | rán Paparta                     |                                      |                                                                 |                                        |                                           |                                                                                                    |                                     |                             |                       |                                  |
|        | Query Parameter Sel                                                                                                    | ection                                                                        |                                 |                                      |                                                                 |                                        |                                           |                                                                                                    |                                     |                             |                       |                                  |
| I      | Date Type                                                                                                    | Start T                                                                       | ime                             |                                      |                                                                 | Sort 8                                 | 3                                         |                                                                                                    | Sort Order                          | A Prof                      | le In Usa             |                                  |
| 1      | Recording Start Tir                                                                                                    | NP 06/05                                                                      | /2010                           | 00 00                                | 3                                                               | - FN                                   | ase Scient -                              | 3                                                                                                    | Ascending                           | Defau                       | t                     | -                                |
| 9      | Recording End Tim                                                                                                    | C End Tir                                                                     | ne                              |                                      |                                                                 |                                        |                                           |                                                                                                    | O Descending                        |                             |                       |                                  |
|        |                                                                                                    | 06/19                                                                         | 2010 🗰                          | 00 + : 00                            | -                                                               |                                        |                                           |                                                                                                    |                                     |                             |                       |                                  |
|        | > Call information                                                                                                    |                                                                               |                                 |                                      |                                                                 |                                        | Opening                                   | 2019_6_18_13_12_35_813.wav                                                                                        |                                     | ×                           |                       |                                  |
|        |                                                                                                    |                                                                               |                                 |                                      |                                                                 |                                        | You hav                                   | e chosen to open:<br>19_6_18_13_12_35_853.wav                                                                     |                                     |                             |                       |                                  |
|        | <ul> <li>Call Tagging</li> </ul>                                                                                                    |                                                                               |                                 |                                      |                                                                 |                                        | w                                         | nich is: WAV Audio File (VLC)<br>m https://10.251.249.180.819                                                     | 2                                   |                             |                       |                                  |
|        | Call Tagging                                                                                                    | Clear                                                                         |                                 |                                      |                                                                 |                                        | fre                                       |                                                                                                    |                                     |                             |                       |                                  |
| 1      | Call Tagging     Q. Search     Start Time                                                                                                 | End Tame                                                                      | Call Duration                   | Recording Duration                   | Device                                                          | Recorded By                            | What sh<br>Dial                           | ould Firefox do with this file<br>pen with VLC media player (                                                     | r<br>(default) v                    | at Tag                      | tiledia               | File Typ                         |
|        | Call Tagging     Q. Search     Start Time 2019-05-18 13:12:35                                                                             | End Tame<br>2019-05-18 13:13:01                                               | Call Duration                   | Recording Duration                   | Device SEP001D70613BD5                                          | Recorded By<br>41155                   | Dial OQ<br>4111                           | ould Firefox do with this file<br>pen with VLC media player i<br>net file                                         | (default) ~                         | at Tag<br>ONE               | tiedia                | File Typ                         |
|        | Call Tagging     Q. Search     Start Time     2019-05-18 13 12 35     2019-06-18 13 11 58                                                 | End Time<br>2019-05-18 12 13 01<br>2019-05-18 13 12 21                        | Call Detation<br>25<br>23       | Recording Duration                   | Device<br>SEP001070613805<br>SEP001070613806                    | Recorded By<br>41155<br>41155          | 110<br>What sh<br>Dial 00<br>4111<br>4111 | ould Firefox do with this file<br>pen with VLC media player i<br>ne file.<br>5 this gubornatically for files like | (default) v<br>(e this from row on. | at Tag<br>CNE<br>CNE        | Hedia<br>G            | File Typ<br>9711<br>9711         |
|        | Call Tagging     Q. Search     Start Time     2019-05-18 13 12 35     2019-06-18 13 11 58     2019-06-18 13 10-42     2019-06-18 13 10-42 | End Time<br>2018-06-16 12 13 01<br>2018-06-16 13 12 21<br>2018-06-18 13 12 21 | Call Duration<br>25<br>23<br>44 | Recording Duration<br>23<br>21<br>44 | Device<br>SEP001D706136D6<br>SEP001D706138D6<br>SEP40554FD40800 | Recorded By<br>41155<br>41155<br>40034 | 111<br>4111<br>405                        | ould Firefox do with this file<br>pen with VLC media player i<br>or File<br>o this gutomatically for files like   | (default) v                         | at Tag<br>CNE<br>CNF<br>CNF | Iledia<br>Q<br>Q<br>Q | File Typ<br>9711<br>9711<br>9711 |